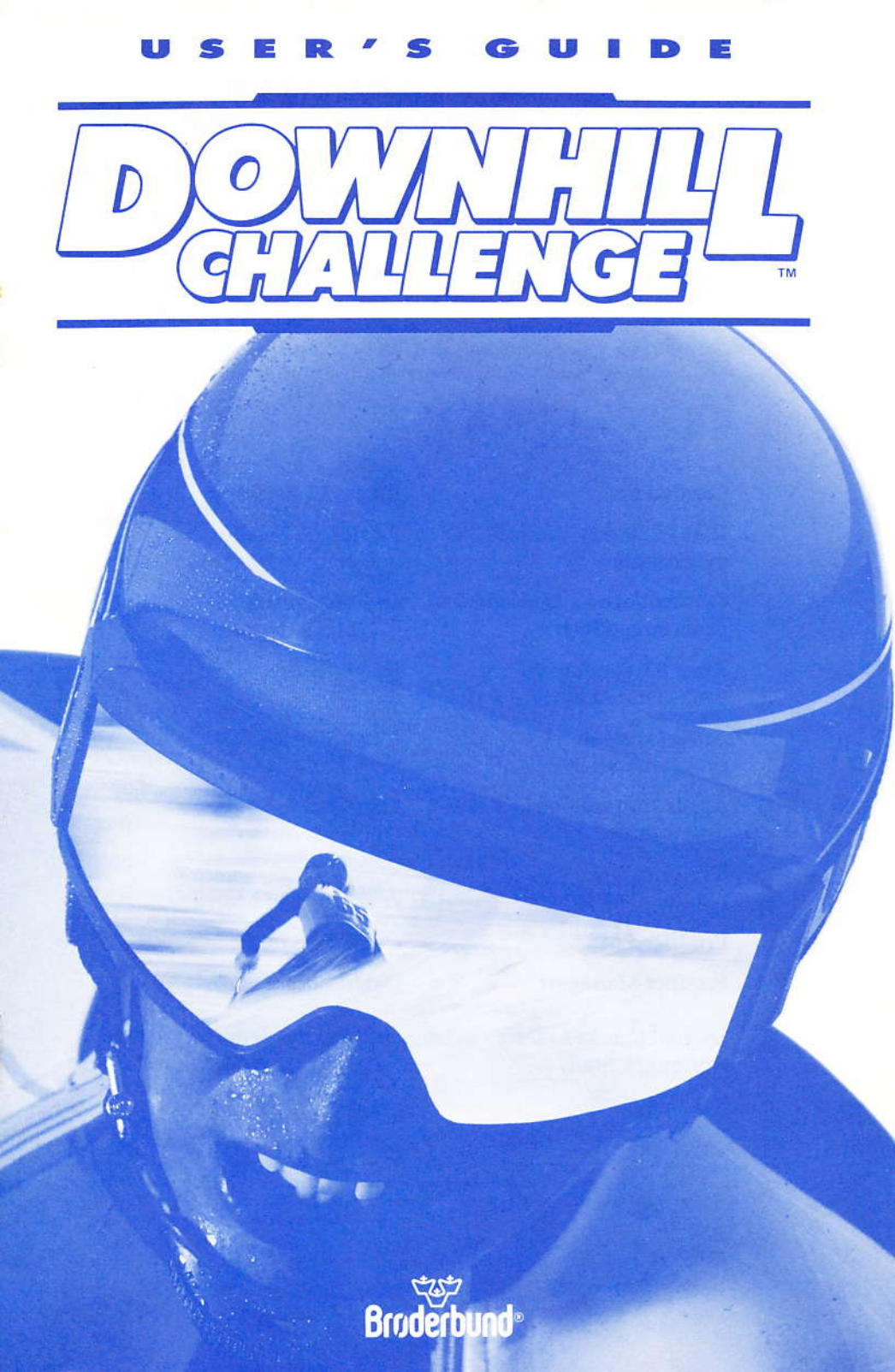

#### **Created by:**

IBM PC/Tandy version programmed by:

Commodore 64 version programmed by:

Atari ST version programmed by:

Amiga version programmed by:

Apple IIGS version programmed by:

Graphics by:

Produced by: Product Manager: Christian Bertrand

Patrick Le Nestour

Laurent Genelot

José Pereira

Julien Berthel

Jean Claude Levy

Armand Bonsignore and Aurelien Murru

Denis Friedman

David Ross

Special thanks to Gary Carlston and the Brøderbund Quality Assurance Staff.

# DOWNHILL CHALLENGE

| Overview                 | Page 4  |
|--------------------------|---------|
| IBM PC/Tandy version     | Page 7  |
| Commodore 64/128 version | Page 8  |
| Atari ST version         | Page 9  |
| Amiga version            | Page 10 |
| Apple IIGS version       | Page 11 |
| Warranty                 | Page 12 |

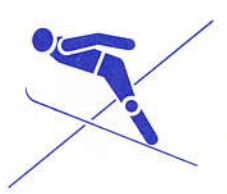

## OVERVIEW

Downhill Challenge is a ski simulation game featuring 4 exciting events from the popular sport of Downhill Skiing.

A player may control the skier with either a joystick or keyboard. For information on the joystick/keyboard combinations that are possible for your particular computer system, please read the section of this manual that is specifically for your version of the program.

There are two play options:

- Training
- Competition

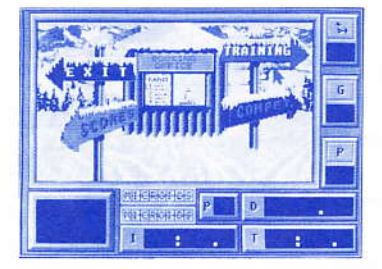

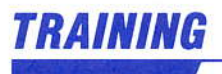

You can practice the following sports by selecting the Training mode:

- Slalom Skiing
- Downhill Skiing
- Giant Slalom Skiing
  Ski Jumping

Once a sport has been selected, you may choose a level of difficulty by selecting the color of the run (Blue is beginner, Red is advanced, and Black is for expert skiers)

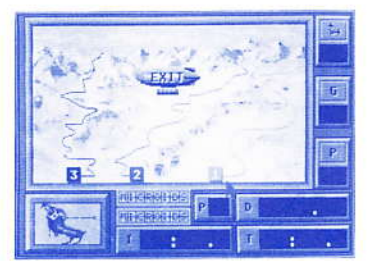

## **BOOKING OFFICE**

Selecting the **Competition** mode will allow you to compete against other players or even the computer. Before being able to compete against several players, you will have to register them by selecting the **Booking Office** option in the main menu.

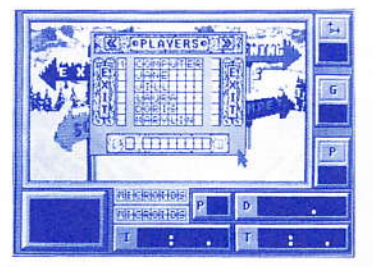

To add players to the list, simply move the cursor to the Greater Than (>>) symbols at the top of the screen and press **Return (Enter** if IBM). The new field will be activated. To enter the new name, place the cursor over the field, press **Return (Enter** if IBM), and type the name you desire. Select **Exit** to go back to the main menu.

To delete players from the list, select the Less Than (<<) symbols and press **Return (Enter** if IBM).

**Note:** To compete against the computer just type "Computer" in a field. (After selecting a field, pressing the **Tab** key will have the same effect — **CTRL** key on a Commodore 64).

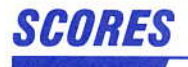

Selecting **Scores** in the main menu will allow you to see the top scores in each disciplines:

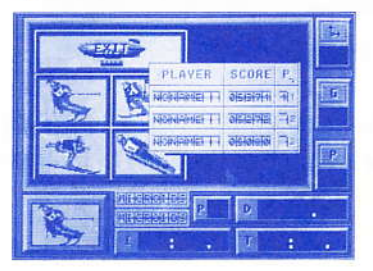

Just select a sport and the screen will display the name and score of the top three players. Select **Exit** to go back to the main menu.

After selecting the play option (training or competition), and the sport (downhill or slalom), the screen will display the following information:

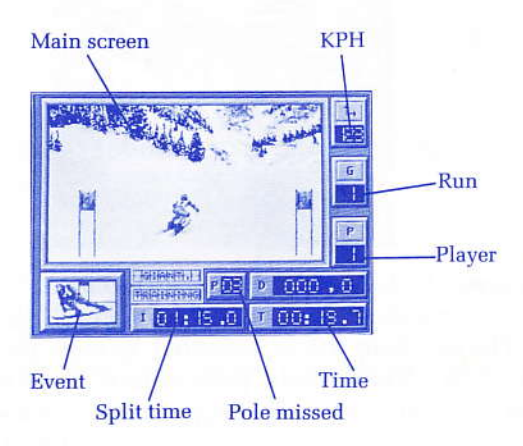

Selecting Jump will display a slightly different screen:

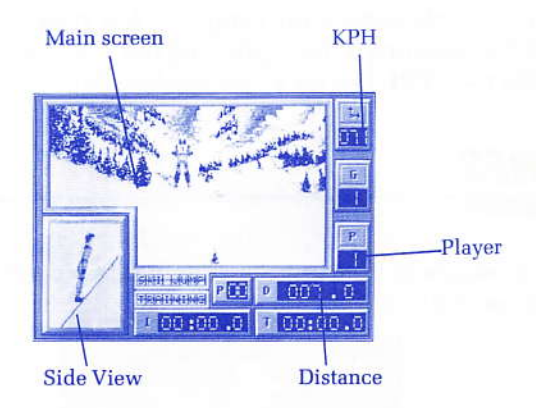

Pressing on the Shift Key (or the joystick button) at the end of the ramp, will give the skier an extra push to complete longer jumps.

## VERSION FOR IBM PC/ TANDY

#### LOADING INSTRUCTIONS:

- 1. Startup your computer with DOS
- 2. Place Downhill Challenge in Drive A
- 3. When the A> prompt appears, type **DC** and press **Enter** ( $\leftarrow$ ).

After the program loads, use the arrow keys or your joystick to cycle through the game options. Then, press **Enter** ( $\leftarrow$ ) or the fire button to make your selection.

#### **DOWNHILL CONTROLS:**

You may use a joystick or the keyboard to guide your skier.

Go back to the selection menu: **Ctrl-M** Pause the game: **Esc** 

| Joystick           | Action          | Keyboard                            |
|--------------------|-----------------|-------------------------------------|
| Up                 | Extreme Tuck    | ↑                                   |
| Down               | Stand Up        | <b>↓</b>                            |
| Right              | Turn right      | $\rightarrow$                       |
| Left               | Turn left       | <del>~</del>                        |
| Right + Fire       | Hard turn right | $\rightarrow$ + Shift               |
| Left + Fire        | Hard turn left  | $\leftarrow$ + Shift                |
| Down & Left + Fire | Stop            | $\downarrow$ & $\leftarrow$ + Shift |

## **VERSION FOR COMMODORE 64/128**

#### LOADING INSTRUCTIONS:

- 1. Place Downhill Challenge in Drive A.
- 2. Startup your computer.
- 3. When the "READY" prompt appears, type LOAD "DC",8,1 and press Return.

After the program loads, use the cursor keys or your joystick to cycle through the game options. Then, press **RETURN** or the fire button to make your selection.

#### **DOWNHILL CONTROLS:**

You may use a joystick or the keyboard to guide your skier.

Go back to the selection menu: **CTRL-M** Pause the game: **CTRL-P** 

| Joystick           | Action          | Keyboard    |
|--------------------|-----------------|-------------|
| Up                 | Extreme Tuck    | Р           |
| Down               | Stand Up        | 1           |
| Right              | Turn right      | ;           |
| Left               | Turn left       | L           |
| Right + Fire       | Hard turn right | ; + C=      |
| Left + Fire        | Hard turn left  | L + C =     |
| Down & Left + Fire | Stop            | : & L + C = |

# **VERSION FOR ATARI ST**

## LOADING INSTRUCTIONS:

- 1. Place Downhill Challenge in Drive A.
- 2. Startup your computer.

After the program loads, use the arrow keys, your joystick or the mouse to cycle through the game options. Then, press **Return** or the fire button to make your selection.

## **DOWNHILL CONTROLS:**

You may use a joystick or the keyboard to guide your skier.

Go back to the selection menu: **Help** Pause the game: **Ctrl-P** 

| Joystick           | Action          | Keyboard                            |
|--------------------|-----------------|-------------------------------------|
| Up                 | Extreme Tuck    | <b>↑</b>                            |
| Down               | Stand Up        | Ļ                                   |
| Right              | Turn right      | $\rightarrow$                       |
| Left               | Turn left       | ←                                   |
| Right + Fire       | Hard turn right | $\rightarrow$ + Shift               |
| Left + Fire        | Hard turn left  | $\leftarrow$ + Shift                |
| Down & Left + Fire | Stop            | $\downarrow$ & $\leftarrow$ + Shift |

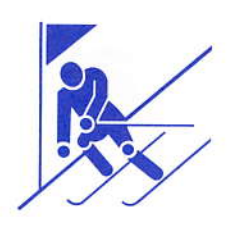

## **VERSION FOR COMMODORE AMIGA**

## LOADING INSTRUCTIONS:

- 1. Place your Kick Start disk in Drive A.
- 2. Startup your computer.
- 3. When prompted to insert your **Work bench** disk, place **Downhill Challenge** in Drive A.

After the program loads, use the arrow keys, your joystick or the mouse to cycle through the game options. Then, press **Return** or the fire button to make your selection.

#### **DOWNHILL CONTROLS:**

You may use a joystick or the keyboard to guide your skier.

Go back to the selection menu: **CTRL-M** Pause the game: **CTRL-P** 

| Joystick           | Action          | Keyboard         |
|--------------------|-----------------|------------------|
| Up                 | Extreme Tuck    | 8                |
| Down               | Stand Up        | 5                |
| Right              | Turn right      | 6                |
| Left               | Turn left       | 4                |
| Right + Fire       | Hard turn right | 6 + Shift        |
| Left + Fire        | Hard turn left  | 4 + Shift        |
| Down & Left + Fire | Stop            | 1 (or 3) + Shift |

# **VERSION FOR APPLE II**gs

## LOADING INSTRUCTIONS:

- 1. Place Downhill Challenge in Drive A.
- 2. Startup your computer.

After the program loads, use the arrow keys, your joystick or the mouse to cycle through the game options. Then, press **return** or the fire button to make your selection.

### **DOWNHILL CONTROLS:**

You may use a joystick or the keyboard to guide your skier.

Go back to the selection menu: **control-M** Pause the game: **control-P** 

| Joystick           | Action          | Keyboard         |
|--------------------|-----------------|------------------|
| Up                 | Extreme Tuck    | 8                |
| Down               | Stand Up        | 5                |
| Right              | Turn right      | 6                |
| Left               | Turn left       | 4                |
| Right + Fire       | Hard turn right | 6 + shift        |
| Left + Fire        | Hard turn left  | 4 + shift        |
| Down & Left + Fire | Stop            | 1 (or 3) + shift |

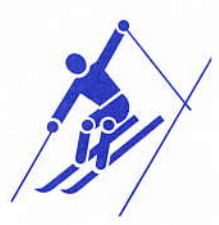

# Challer Parter WARRANTY

#### Brøderbund's Limited Ninety-Day Warranty

Brøderbund warrants for a period of ninety (90) days following the original retail purchase of this copy of **Downhill Challenge** that the program is free from substantial errors or defects that will materially interfere with the operation of the program as described in the enclosed user documentation. This policy applies to the initial purchaser only.

If you believe you have found any such error or defect in the program during the warranty period, call Brøderbund's Technical Support Department, 800/527-6263 or 415/492-3500 between the hours of 8 a.m. and 5 p.m. (Pacific time), Monday through Friday. Brøderbund technical personnel will attempt to help you correct or avoid the problem. If any such error or defect cannot be corrected or reasonably avoided by the customer, Brøderbund will inform you how to obtain a corrected program disk (or, at Brødrerbund's option, Brøderbund may authorize refund of your purchase price). This warranty gives you specific legal rights, and you may also have rights which vary from state to state.

#### Disk Replacement Policy:

If any disk supplied with this product fails within ninety (90) days of purchase for any reason other than accident or misuse by the customer, please return the defective disk together with a dated proof of purchase to Brøderbund Software-Direct, 17 Paul Drive, San Rafael, CA 94903-2101, for a free replacement. This policy applies to the original purchaser only.

Brøderbund will replace program disks damaged for any reason, whether during or after the ninety (90) day free replacement period, for \$5 per disk plus a postage and handling charge of \$2.50 per request, as long as the program is still being manufactured by Brøderbund.

#### Limitations on Warranty

Unauthorized representations: Brøderbund warrants only that the program will perform as described in the user documentation. No other advertising, description, or representation, whether made by a Brøderbund dealer, distributor, agent or employee, shall be binding upon Brøderbund or shall change the terms of this warranty.

IMPLIED WARRANTIES LIMITED: EXCEPT AS STATED ABOVE, BRØDERBUND MAKES NO OTHER WARRANTY, EXPRESS OR IMPLIED, REGARDING THIS PRODUCT. BRØDER-BUND DISCLAIMS ANY WARRANTY THAT THE SOFTWARE IS FIT FOR A PARTICULAR PURPOSE, AND ANY IMPLIED WARRANTY OF MERCHANTABILITY SHALL BE LIMITED TO THE NINETY (90) DAY DURATION OF THIS LIMITED EXPRESS WARRANTY AND IS OTHERWISE EXPRESSLY AND SPECIFICALLY DISCLAIMED, SOME STATES DO NOT ALLOW LIMITATIONS ON HOW LONG IMPLIED WARRANTY LASTS, SO THE ABOVE LIMI-TATION MAY NOT APPLY TO YOU.

NO CONSEQUENTIAL DAMAGES: BRØDERBUND SHALL NOT BE LIABLE FOR SPECIAL, INCIDENTAL, CONSEQUENTIAL OR OTHER DAMAGES, EVEN IF BRØDERBUND IS AD-VISED OF OR AWARE OF THE POSSIBILITY OF SUCH DAMAGES. THIS MEANS THAT BRØDERBUND SHALL NOT BE RESPONSIBLE OR LIABLE FOR LOST PROFITS OR RE-VENUES, OR FOR DAMAGES OR COSTS INCURRED AS A RESULT OF LOSS OF TIME, DATA, OR USE OF THE SOFTWARE, OR FROM ANY OTHER CAUSE EXCEPT THE ACTUAL COST OF THE PRODUCT. IN NO EVENT SHALL BRØDERBUND'S LIABILITY EXCEED THE PURCHASE PRICE OF THIS PRODUCT. SOME STATES DO NOT ALLOW THE EXCLUSION OR LIMITATION OF INCIDENTAL OR CONSEQUENTIAL DAMAGES, SO THE ABOVE LIMI-TATION OR EXCLUSION MAY NOT APPLY TO YOU.

The user of this product shall be entitled to use the product for his or her own use, but shall not be entitled to sell or transfer reproductions of the software or manual to other parties in any way, nor to rent or lease the product to others without the prior written permission of Brøderbund.

For technical support, on this or any other Brøderbund product call 800/527-6263 or 415/492-3500.

© Copyright 1988 Brøderbund Software, Inc. 17 Paul Drive, San Rafael, California 94903-2101.